# Panduan Pemasukan Proposal pada *MyPPM* Program PM oleh Mahasiswa Karsa Desa Tahun 2022

- 1. Mengisi akun INA/SSO ketua kelompok pada Link https://bit.ly/Data-Mhs-Karsa-Desa
- 2. Pemasukan Proposal melalui website MyPPM (https://english.lppm.itb.ac.id)
- 3. Login SSO ITB

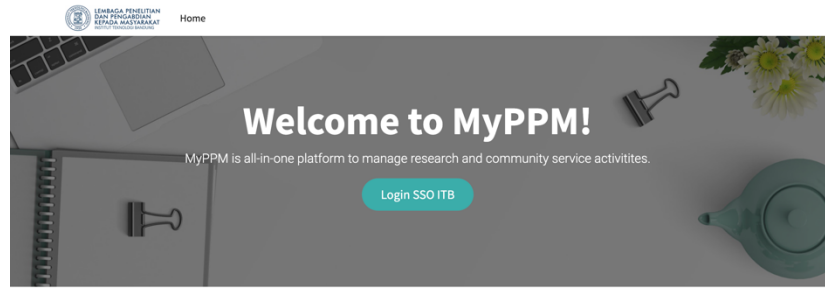

4. Masukan User dan Password

| Central Authentication<br>Institut Teknologi Bandung | I |
|------------------------------------------------------|---|
| Institut Teknologi<br>Bandung<br>Web Service ITB     |   |
| Masuk                                                |   |
|                                                      |   |
| Password:                                            |   |
| LOGIN                                                |   |
| Lupa Password ?                                      |   |

5. Pilih menu Proposal

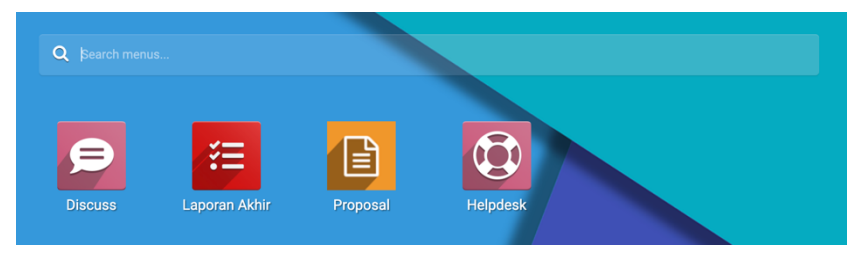

6. Klik tombol Create

|   | Proposal      | Proposal | Review |          |               |           |               |
|---|---------------|----------|--------|----------|---------------|-----------|---------------|
| 0 | Discuss       | Proposal |        |          |               | Search    |               |
| 1 | Laporan Akhir | + Create | *      |          |               | T Filters | s             |
|   | Proposal      | 🗋 Judul  |        | Pengusul | Unit Pengusul |           | Skema Program |

## 7. Pengisian Proposal

|                 |                       |     |                                              | Draft | Terkirim   | Disetu      | ijui 🔿 |
|-----------------|-----------------------|-----|----------------------------------------------|-------|------------|-------------|--------|
|                 |                       |     |                                              |       |            |             |        |
| to a deal       |                       |     |                                              |       |            |             |        |
| Judui           |                       |     |                                              |       |            |             |        |
| Program         | Pengabdian ITB 2022   | •   | Anggaran<br>Keseluruhan<br>Waktu Pelaksanaan |       | 0.00       |             |        |
| Skema Program   | Pengabdian Masyarakat | t"+ |                                              |       |            |             |        |
| Pengusul        | LPPM ITB, Ferdyansyah |     |                                              |       | 07/01/2022 |             | •      |
|                 | Poernama              |     |                                              |       | 10/31/2022 |             | -      |
| Unit Pengusul   |                       |     | Catatan                                      |       |            |             |        |
|                 |                       |     |                                              |       |            |             |        |
| Total Jam Kerja | 0                     |     | DOWNLOAD Temp                                | olate |            |             |        |
| Tema KKN        | Pemberdayaan Wilayah  | n ‡ | Proposal                                     |       |            |             |        |
| Desa            |                       | -   | Dokumen Proposa                              | al    | Uploa      | d your file |        |
|                 |                       |     |                                              |       |            |             |        |
| TIM ANGGARAN    | LUARAN                |     |                                              |       |            |             |        |
|                 | 20/10/11              |     |                                              |       |            |             |        |

- 8. Isi Judul
- 9. Program : Pengabduan ITB 2022
- 10. Skema Program : Pengabdian Masyarakat Top-Down oleh Mahasiswa Karsa Desa 2022
- 11. Unit Pengusul / Kelompok
- 12. Total Jam Kerja :
- Untuk Kegiatan yang akan dilaksanakan **181 jam kegiatan atau lebih**, **maksimum** pendanaan adalah sebesar **Rp. 70.000.000** (Tujuh puluh juta rupiah) dan dilaksanakan secara Single Year.
- Untuk Kegiatan yang akan dilaksanakan kurang dari 181 jam, maksimum pendanaan adalah sebesar Rp. 25.000.000 (Dua puluh lima juta rupiah) dan dilaksanakan secara Single Year.
- 13. Tema KKN :
- Pemberdayaan Wilayah/Desa Binaan
- Reaktivasi Ekonomi dalam Kerangka Adaptasi Kebiasaan Baru (AKB)
- Mitigasi, Adaptasi dan Penanggulangan Bencana
- Industri Kreatif dan Pariwisata
- 14. Download template proposal, kemudian isi sesuai dengan format.
- 15. Upload proposal pada kolom Dokumen proposal.
- 16. Tim :

Masukan semua anggota tim dan isi semua kolom yang harus diisi.

## 17. Anggaran :

Komponen biaya dirinci sesuai dengan keperluan program Pengabdian Masyarakat, dan berupa skema Bantuan Mahasiswa, mencakup:

- Belanja Barang (sesuai kebutuhan)
- Belanja Jasa (sesuai kebutuhan)
- Belanja Modal (sesuai kebutuhan)

#### 18. Luaran :

Pilih jenis luaran yang terdiri dari :

- 1. Karya Tulis
- 2. HAKI
- 3. Karya Seni/Arsitektur
- 4. Produk
- 5. Kegiatan
- 6. Penghargaan
- 7. Startup
- 8. Prototipe/TRL
- 9. Desain Mockup
- 10. Hak Cipta
- 19. Klik tombol save jika sudah semua terisi

Proposal / New ✓ Save ★ Discard

20. Catatan bertuliskan merah akan memberikan informasi bawah masih ada bagian yang kosong atau salah dalam proses pengisiannya, maka harus dikoreksi pada bagian tersebut.

### Catatan :

Informasi terkait pemasukan proposal dapat menghubungi Ferdyansyah (WA 082120004613)